# PRO AM

Here, you can see an Example of a description from 2014 for a PRO AM (in German). Check to see which parts apply to your description, for example!

What is important for all of the following tips is that a pro also gets **a Pro in HCP** (and has no STV!)

You have to make sure that the tournament has 2 rounds, but with different participants in parts, for which certain players then get an overall score over 2 rounds (Pro over 36 holes). So that this can work, the tournament must be created as a 2-round tournament and exported to the club that is managing the 2nd round after the end of the 1st round. The **starting list must then be copied into the 2nd round**, and the necessary changes made only here. This is the only way you can get matching score over 2 rounds!

# **Operation of the tournament**

- Manage the 1st round in the 1st club as usual
- Load the starting list in the 2nd round! Select Load players with flight division
- Only remove players who have only played the 1st round now in the 2nd round and insert new

players, that way, they get as many games as possible, if the players are still playing. This can still be done after exporting and importing the tournament to the next club.

- As soon as the 1st round is done, and you have transferred the players to the 2nd round, please export the tournament to the 2nd club.
- Import the intermediate results in the 2nd club.
- In the case there is another play change in the 2nd round, you can still manage this after exporting and importing, and adjust your starting list.
- Set the Team score for 2 rounds: In the wizard, select: ProAm: Pro+2 best amateurs in both rounds.
- It is important that the team numbers and team names are identical in both rounds; it is also
  important that you have loaded the starting list with the flight division from the 1st round to the
  2nd round beforehand. This simplifies putting the teams together for the team scores in the
  end. It may be useful to manually adjust the teams (team numbers and team names),
  depending on how many player changes you had, and if several pros are playing for the same
  team.

# **Creating a tournament**

# **Basic settings**

### Match type and scoring system

Set the tournament to "Singles" and "HCP good:Stroke play - up: Stableford" and manage the tournament as usual! The pros play stroke play and are also scored by the stroke play system.

In Austria, please use the "Finished combinations: Pro-Am" option.

| Competition data: Pro Am 2020 - 07.04.20 - Participants: 0 / Guests: 0              | ×                 |
|-------------------------------------------------------------------------------------|-------------------|
| Name, Date, Course                                                                  |                   |
|                                                                                     | project           |
| Holes         36         2nd Round           Date         07.04.20         08.04.20 | ✓ <u>Save</u> F11 |
| Course 7737.1.1.2 18 holes, GC Owiles                                               | Copy from         |
| Ladies -//-/                                                                        | Reg Player        |
| Competition conditions<br><u>H</u> CP limitEntryCalculation Hcp <u>f</u> actor      | La Scores         |
| Playing form Single 🔽 Details                                                       |                   |
| Scoring Hcp good: Stroke play - up: Stable 💌 Limit Pro                              |                   |
| Sum/Eclectic Accumulate / Add 🗾 🚺 Information                                       | V ransfer scores  |
| Tie Most difficult/Easiest 💌 9, 6, 3, 1                                             | 🔮 Internet        |
| Blind hole No 💌                                                                     |                   |
| Annual prize No 🔽 Compet. text Pin positions                                        |                   |
| Intern/Guests Open   Prizes/Categories Ieam scoring                                 |                   |
| Qualifying nicht vorgabenwirksam 💌 🥯                                                | 🛛 Quit            |

#### Multiple courses in the tournament

| Several courses per competition                                                                                                    | X            |
|----------------------------------------------------------------------------------------------------|--------------|
| Special course distribution requested:         Persons group         (neutral)         I.Rd:         2.Rd:         2332.1         GTC Morsum auf Sylt e.V. | ✓ <u>Q</u> K |
| (neutral)         ▼         1.Rd:           Hcp von         •         bis         •         2.Rd:                                                          |              |
| (neutral)         ▼         1.Rd:           Hcp von         -         bis         -         2.Rd:                                                          |              |
| [neutral] ▼                                                                                                    |              |

## HCP limits of the tees

| lake sure that th                                                    | he set HCP limits of                                                           | the tees are a                | ppropriate for      | every playe              | er: |              |
|----------------------------------------------------------------------|--------------------------------------------------------------------------------|-------------------------------|---------------------|--------------------------|-----|--------------|
| lees                                                                 |                                                                                |                               |                     |                          |     |              |
| ✓ Tee-off distribution                                               | on for men:                                                                    |                               | ▼ Tee-off distribut | ion for women:           |     | ✓ <u>о</u> к |
| VHITE V                                                              | ţo:                                                                            |                               |                     | to:                      |     | Cancel       |
|                                                                      | to:                                                                            |                               | 🔽 BLUE              | to:                      |     |              |
| T YELLOW                                                             | to:                                                                            |                               | 🗆 RED               | to:                      |     |              |
| 🖂 BLUE                                                               | ţo:                                                                            |                               | 🔲 ORANGE            | to:                      |     |              |
|                                                                      | to:                                                                            |                               |                     | to:                      |     |              |
|                                                                      | to:                                                                            |                               |                     | to:                      |     |              |
| CRANGE                                                               | ţo:                                                                            |                               |                     | to:                      |     |              |
|                                                                      | to:                                                                            |                               |                     | to:                      |     |              |
|                                                                      | <u>a</u> ll of the above                                                       |                               |                     | <u>a</u> ll of the above | e   |              |
| <u>f</u> or year l                                                   | from:                                                                          | 1. Round                      | •                   |                          |     |              |
| Activate the used te<br>otherwise the tees c<br>Information about sp | es, and, if necessary, enter a<br>an only be selected manually<br>pecial tees: | an Hop limit,<br>,<br>Special |                     | -                        |     |              |

# Prize settings

×

### **Pros singles prizes**

In Prizes/Categories, set the singles prize for the pros. The prize should look like this:

| Automatic prize                                                          |                                                                                                    | Х                                |
|--------------------------------------------------------------------------|----------------------------------------------------------------------------------------------------|----------------------------------|
| <u>N</u> ame:<br><u>S</u> pecial name:                                   | Adjust names automatically                                                                                                    | ✓ <u>O</u> K<br>X <u>C</u> ancel |
| S <u>c</u> oring:<br>Special <u>p</u> rize:<br><u>R</u> ank position:    | Gross  Gross  Gr |                                  |
| Person group:<br>Category:<br>Handicap: from:<br>Age: from:<br>Priority: | (neutral)  Pro to: Pro to: Control of the second second se |                                  |
| Print all players                                                        | in result list                                                                                                    |                                  |
| Tee: <u>L</u> adies:<br><u>G</u> entlemen:                               | (automatic)  (automatic)                                                                                                    |                                  |
| Playing form:                                                            | according to the competition configurati 💌                                                                                                    |                                  |
| <u>R</u> ounds:                                                          | <b>v</b> 1 <b>v</b> 2 <b>v</b> 3 <b>v</b> 4 <b>v</b> 5 <b>v</b> 6                                                                                                    |                                  |

### Setting team scores

It is important that team score is set the same for both rounds!

For the team score, select the following settings in round 1 as well as round 2 on the **Wizard** button. Let the team result be determined with Stableford so that the pros' stroke play results get converted.

Also pay great attention to the further notes in the following screenshots!

| eam results                                                                                                    |          | ×                                        |
|----------------------------------------------------------------------------------------------------|----------|------------------------------------------|
| Select one team-calculation here and all<br>settings will be configured automatically.<br>Select 'Special' if you need a very special<br>configuration. Then you can setup all                                                                                                    |          | <u>S</u> ort <u>S</u> ort <u>C</u> ancel |
| Pro-Am. Pro + 1 best amateur per hole<br>Pro-Am, Pro + 2 best amateurs per hole<br>Pro-Am, Pro + 2 best amateur score<br>Pro-Am, Pro + 2 best amateur score<br>Pro-Am, Pro + 2 best amateur scores<br>1 best ball per flight<br>2 best balls per flight<br>3 best balls per flight<br>Viennese waltz: 1-2-3 best balls in flight<br>Total of the best 2 scores of one club/group<br>Total of the best 3 scores of one club/group<br>Total of the best 4 scores of one club/group<br>Total of the best 5 scores of one club/group<br>Total of the best X scores of one club/group<br>Total of the best X scores of one club/group<br>Total of the best X scores of one club/group<br>Total of the best X scores of one club/group<br>Total of the best X scores per flight<br>Viennese to the best 2 scores per flight | <b>`</b> |                                          |

Also, in the team score, select the following under **Special scoring** after the teams are put together:

| Team-Auswertung: Pro                                               | Am 2020 - 07.04.20                                                                       | ×                                                                 |
|--------------------------------------------------------------------|------------------------------------------------------------------------------------------|-------------------------------------------------------------------|
| <u>O</u> rder<br>Ladies/Gentlemen:<br><u>H</u> andicap total from: | Net scoring                                                                              | 1. Round                                                          |
| Teams:                                                             | When <u>E</u> clect.                                                                     | Wizard Special scoring Layout                                     |
| Team <u>c</u> ombination:                                          | Automatic combination<br>Edit single F7<br>copy from <u>Delete</u><br>Print general list | <ul> <li>Internet</li> <li>Leaderboard</li> <li>☑ Quit</li> </ul> |

Set the following setting and confirm with OK! Repeat this for both rounds, always after putting a team together with the wizard!

| Define team scoring                             |                                        |       | ×                               |
|-------------------------------------------------|----------------------------------------|-------|---------------------------------|
| <u>N</u> umber of players with the status '<br> | best only':<br>Absolute number of best | 99    | ✓ <u>QK</u><br>★ <u>C</u> ancel |
| Number of computed scores per h                 | ole (Eclectic):                        | •     |                                 |
| Calculate the team results under S              | TABLEFORD?                             | Yes 💌 |                                 |
| Output the team result as AVERA(                | GE RESULT?                             | No 💌  |                                 |
| Presentation of the players:                    | Export scores per hole                 | •     |                                 |
| Evaluation of the rounds                        | Separate each round 📃 💌                |       |                                 |
| <u>R</u> ounds scores side by side:             | Yes 💌                                  |       |                                 |

### Printing team scores

You print the team score directly on the "Team score" button. You print the 1st round as usual. The individual results for each hole are displayed. The results that count are presented **in bold**.

If you only want to print the team result for the 2nd round, untick the "Overall list" box:

| Team-Auswertung: Pro                                                         | Am 2020 - 07.04.20                                                          | ×                                                  |
|------------------------------------------------------------------------------|-----------------------------------------------------------------------------|----------------------------------------------------|
| <u>O</u> rder<br>Ladies/Gentlemen:<br><u>H</u> andicap total from:<br>Teams: | Net scoring           Ladies and Gentlemen         to:         When Eclect. | 2. Round 💌                                         |
|                                                                              |                                                                             | Wizard Special scoring Layout                      |
| Team <u>c</u> ombination:                                                    | Automatic combination<br>Edit single F7<br>copy from X Delete               | <u>Print F8</u> <u>Internet</u> <u>Leaderboard</u> |

#### Team result on the Internet

If you want to present the team results *individually after each round* on the Internet, you can upload the PDFs of the team score of the individual rounds or copy the 2-round tournament into 2 individual tournaments at the end of the tournament to present the team scores of each individual round on the Internet.

If you activate the team results in the 2-round tournament for online presentation, the team results for both rounds are then combined.

In the match under *Internet*, you can decide if you want to present the team score on the Internet:

| Intranet information (internal ID: 61)                                                                                                    | ×               |
|----------------------------------------------------------------------------------------------------|-----------------|
| Name:     Pro Am 2020       Form:     Single - Pros: Stroke play - Amateurs: Stable     manually       Information     Categories     Number of players     Entry limits     Functions |                 |
| Host: Club  ID: Bemark:                                                                                                    | <u>S</u> Export |
| Entry fee info:       Start:       Iee:       Image:                                                                                                    |                 |
| Display status:       Entry, start and results lists         Image: Team results:       (do not show team scores)         Image: Qualified electronic scorecard                        |                 |
| Visible as of:       Entry list:                                                                                                    |                 |
| Check players and course in Intranet                                                                                                    |                 |
| Publish entry list in Intranet                                                                                                    |                 |
| Publish start list in Intranet                                                                                                    |                 |
| Publish results in Intranet                                                                                                    |                 |
| Open competition in Intranet Info text                                                                                                    | X Cancel        |